# ดำแนะนำ การดันนานนับสือ ในระบบสารบรรณอิเล็กทรอนิกส์ สำหรับผู้ใช้บานทั่วไป

ติดต่อ สอบกามเทิ่มเติม E-mail:ict30@doae.go.th โทร.0-2940-6028-9 ภาษใน 275,146 น.ส.บุทาทรรณ รักษัว กลุ่มฐานข้อมูลสารสนเทศ

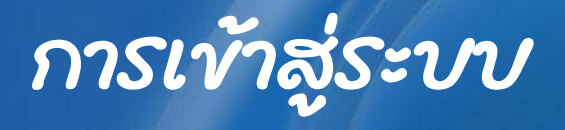

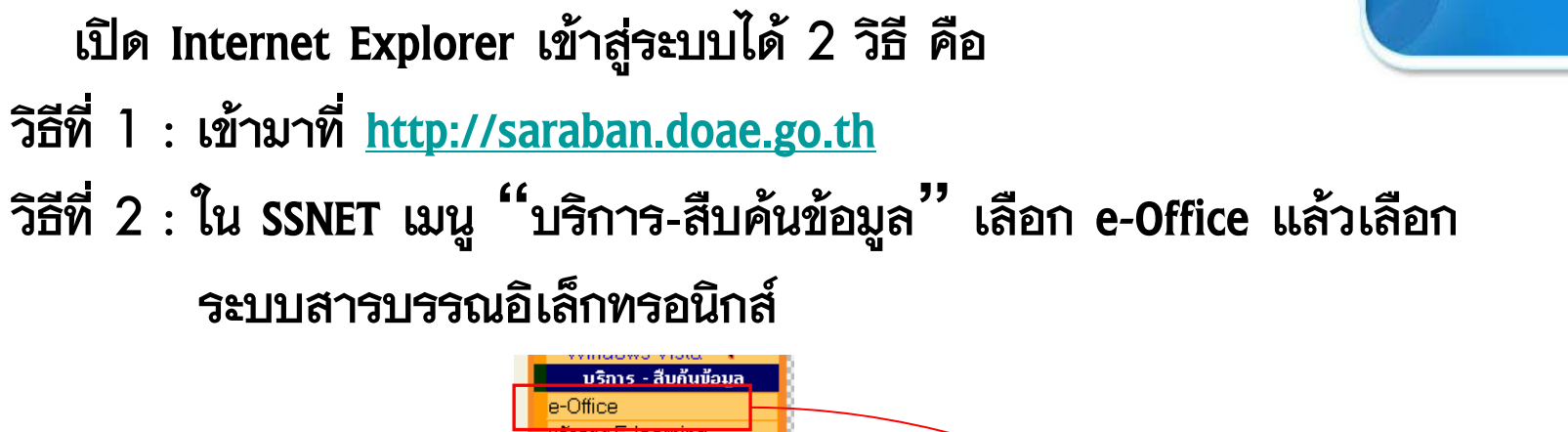

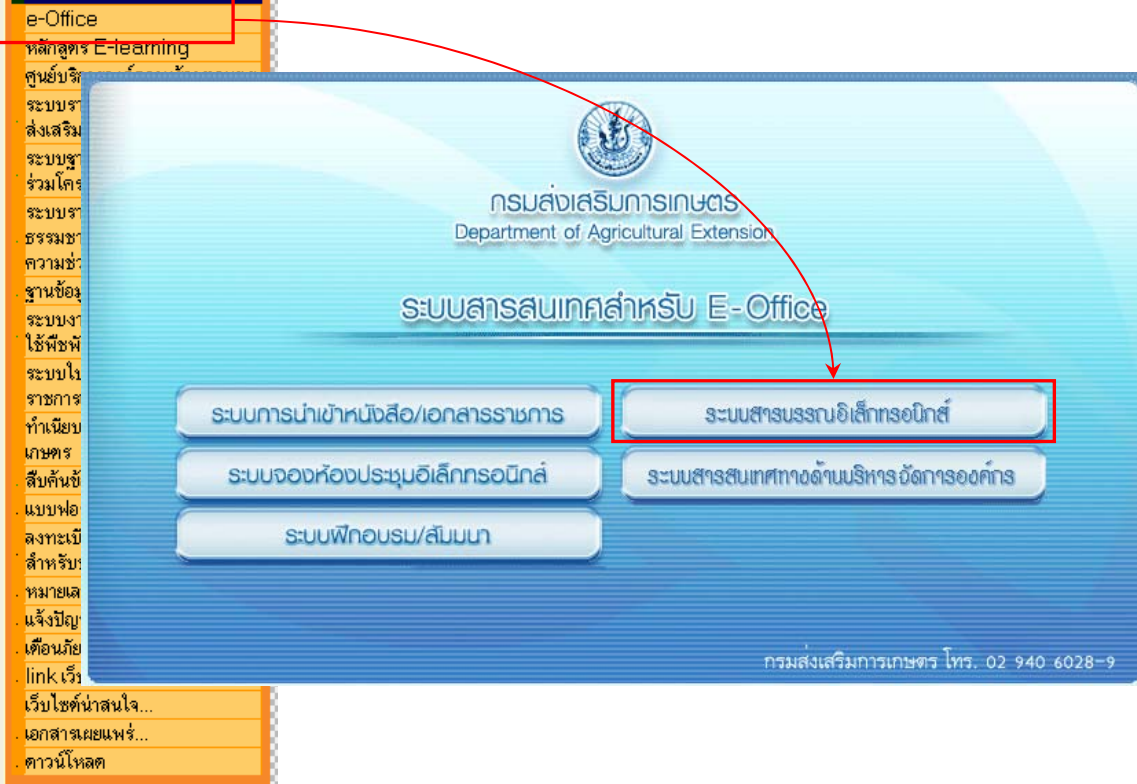

## กลุ่มผู้ใช้ระบบสารบรรณอิเล็กทรอนิกส์

- ผู้ปฏิบัติงาน ฝ่ายบริหารทั่วไป กอง/สำนัก/เขต/ศวศ.
  \*ต้องมี Username และ Password \*
- ผู้ใช้งานทั่วไป เจ้าหน้าที่กอง/สำนัก/เขต/จังหวัด/ ศูนย์ปฏิบัติการ
   \*ไม่ต้องมี Username และ Password\*

### การคันนาและติดตามหนับสือ (ผู้ใช้งานทั่วไป)

### สามารถค้นหาหนังสือ โดยไม่ต้อง Login เข้าสู่ระบบ ไปที่เมนูทางขวามือ คลิกหัวข้อ"ค้นหาและติดตาม" ระบบจะแสดงหน้าจอใหม่

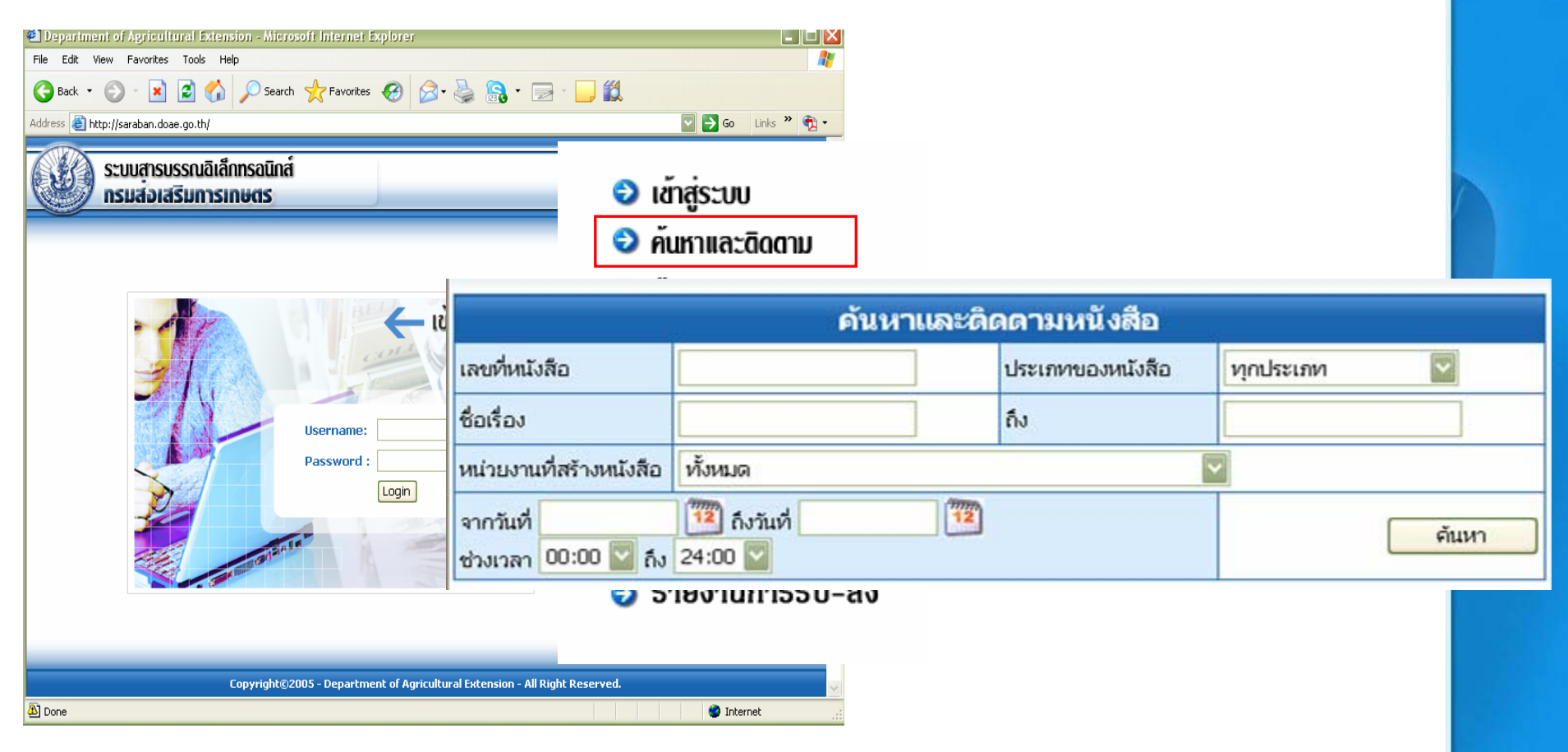

## เบื่อนโขการคันนาและติดตามนนับสือ

ผู้ใช้งานสามารถค้นหาหนังสือได้จากเงื่อนไข ดังนี้

- เลขที่หนังสือ
- ประเภทของหนังสือ (เช่น หนังสือ ภายใน, หนังสือภายนอก, หนังสือเวียน, หนังสือคำสั่ง ฯลฯ)
- ชื่อเรื่อง
- ถึง
- หน่วยงานที่สร้างหนังสือ

วันที่/ช่วงเวลา

\*การค้นหาหนังสือสามารถเลือกเงื่อนไขได้อย่างใดอย่างหนึ่ง หรือเลือกได้มากกว่า 1 เงื่อนไข เพื่อความรวดเร็วในการค้นหา\*

### ตัวอย่างการดันนาและติดตามนนับมือ

รายละเอียดหนังสือที่ต้องการค้นหา หนังสือที่ กษ 1007/545 วันที่ 9 มิถุนายน 2551 เรื่อง ส่งใบสำคัญเงินสด ค่าปฏิบัติงานนอกเวลา ราชการ เป็นเงิน 11,400 บาท เรียน ผู้อำนวยการกองคลัง ผ่าน กพฉ. เมื่อรู้รายละเอียดหนังสือแล้ว สามารถระบุเงื่อนไขที่ต้องการค้นหาได้ ดังนี้

# การดันนาโดงการระบุเลขที่นนับสือ

| → โ.ระบุเลขทีหนังสือ                                      |                                                                                                    |                  |                                  |            |           |            |                       |     |  |
|-----------------------------------------------------------|----------------------------------------------------------------------------------------------------|------------------|----------------------------------|------------|-----------|------------|-----------------------|-----|--|
| ค้นหาและดิดดามหนังสือ                                     |                                                                                                    |                  |                                  |            |           |            |                       |     |  |
| เลขที่หนังสือ                                             |                                                                                                    | 1007/54          | 15                               | ประเภทขอ   | องหนังสือ | ทุกประเภท  | ~                     |     |  |
| ชื่อเรื่อง                                                |                                                                                                    |                  |                                  | ถึง        |           |            | 2.กดปุ่มค้นห          | า 👡 |  |
| หน่วยงานที่สร้างห                                         | นังสือ                                                                                                | ทั้งหมด          |                                  |            |           |            | 4                     |     |  |
| จากวันที่ 12 ถึงวันที่ 12<br>ช่วงเวลา 00:00 🔽 ถึง 24:00 💟 |                                                                                                    |                  |                                  |            |           |            |                       |     |  |
| 3.ระบบจะแ                                                 | สดงหน้                                                                                                | <b>เ้งสือ</b> ทิ | ด้นหา 🔨                          |            |           | หนังสือยัง | ขไม่ลงนาม<br>ขนามแล้ว |     |  |
| รายละเอียด                                                | เลขที่น                                                                                               | นังสือ           | <del>ประเภ</del> ทของ<br>หนังสือ | ชื่อเรื่อง | าาก       | ถึง        | ลงวันที่              |     |  |
| รายละเอียด                                                | กษ 1007/545 หนังสือภายใน สู่งใบสำคัญเงินสด ค่า<br>ปฏิบัติงานนอกเวลา<br>ราชการ เป็นเงิน 11, 400<br>บาท |                  |                                  |            |           |            |                       |     |  |
| หน้า [1]                                                  |                                                                                                    |                  |                                  |            |           |            |                       |     |  |

# การดันนาโดงการระบุเลขที่นนับสือ (ต่อ)

| รายละเอียด             | เลขที่หนังสือ               | ประเภทของ<br>หนังสือ | ชื่อเรื่อง                                                           | จาก               | ถึง                              | ลงวันที่                 |       |  |
|------------------------|-----------------------------|----------------------|----------------------------------------------------------------------|-------------------|----------------------------------|--------------------------|-------|--|
| รายละเอียด             | nu 1007/545                 | หนังสือภายใน         | ส่งใบสำคัญเงินสด ค่า<br>ปฏิบัติงานนอกเวลา<br>ราชการ เป็นเงิน 11, 400 | ศูนย์สารสนเทศ     | ผู้อำนวยการกอง<br>คลัง ผ่าน กพฉ. | 9 มิ.ย. 2551<br>11:37:29 |       |  |
| หน้า [1]               |                             |                      |                                                                      | รายละเอีย         | ดหนังสือ                         |                          |       |  |
|                        | G                           | ลขที่หนังสือ         | กษ 1007/545                                                          | ब                 | จงวันที่                         | 9 ນີ.ຍ. 2551 11:3        | 37:29 |  |
|                        | ź                           | ชั้นความลับ          | ทั่วไป                                                               | 4                 | ชั้นความเร็ว                     | ทั่วไป                   |       |  |
| / กดเป็น               | 2                           | วื่อเรื่อง           | ส่งใบสำคัญเงินสด คำปรุ                                               | ฏิบัติงานนอกเวลาร | กชการ เป็นเงิน 11, 400           | บาท                      |       |  |
| 4.ПИЦ0                 | ť                           | รียน                 | ผู้อำนวยการกองคลัง ผ่าน กพฉ.                                         |                   |                                  |                          |       |  |
| รายละเอียด             | รายละเอียดเพื่อด รายละเอียด |                      |                                                                      |                   |                                  |                          |       |  |
| •<br>รายละเอียดหนังสือ |                             | เมายเหตุ             |                                                                      |                   |                                  |                          |       |  |
|                        |                             | อกสารแนบ             |                                                                      |                   |                                  |                          |       |  |
| 0                      | -                           |                      |                                                                      | ရာဇေရီချန်        | ไม่เอาร                          |                          |       |  |

#### และการดำเนินการ

| 📄 ศูนย์สารสนเทศ ส่งต่อ ฝบร. กพฉ. |                       |           |                       |  |  |  |  |
|----------------------------------|-----------------------|-----------|-----------------------|--|--|--|--|
| วันที่ส่ง                        | 9 ນີ.ຍ. 2551 11:38:17 | วันที่รับ | 9 ນີ.ຍ. 2551 14:29:25 |  |  |  |  |

| 📑 ฝนร. กพฉ. ส่งต่อ ฝนร. กค. |                        |           |                        |  |  |  |  |
|-----------------------------|------------------------|-----------|------------------------|--|--|--|--|
| วันที่ส่ง                   | 12 มิ.ย. 2551 13:25:21 | วันที่รับ | 13 ມີ.ຍ. 2551 09:09:36 |  |  |  |  |

| 📄 ฝบร. กค. ส่งต่อ ฝ่า | ยตรวจสอบ               |           |  |
|-----------------------|------------------------|-----------|--|
| วันที่ส่ง             | 13 ມີ.ຍ. 2551 09:10:00 | วันที่รับ |  |

# การดันนาโดงการระบุชื่อเรื่อง

| → 1.ระบุชื่อเรื่อง            |                                                         |            |                     |                                                  |                                   |                                     |              |    |                         |      |
|-------------------------------|---------------------------------------------------------|------------|---------------------|--------------------------------------------------|-----------------------------------|-------------------------------------|--------------|----|-------------------------|------|
| ค้นหาและติดดามหนังสือ         |                                                         |            |                     |                                                  |                                   |                                     |              |    |                         |      |
| เลขที่หนังสือ                 | ſ                                                       |            | /                   |                                                  | ประเภทของเ                        | หนังสือ                             | ทุกประเภท    | ~  |                         | ]    |
| ชื่อเรื่อง                    |                                                         | ส่งในสำคัญ | มูเงินสด            |                                                  | ถึง                               |                                     |              | 2  | กดปุ่มค้นเ              | หา 🔍 |
| หน่วยงานที่สร้างห             | <i>เ</i> ังสือ                                          | ทั้งหมด    |                     |                                                  |                                   | ~                                   |              |    |                         |      |
| จากวันที่<br>ช่วงเวลา 00:00   | จากวันที่ 12 ถึงวันที่ 12<br>ช่วงเวลา 00:00 1 ถึง 24:00 |            |                     |                                                  |                                   |                                     |              |    |                         |      |
| 3.ระบบจะแสดงหนังสือที่ค้นหา ← |                                                         |            |                     |                                                  |                                   |                                     |              |    |                         |      |
| รายละเอียด                    | เลขที่ห                                                 | นังสือ     | ประเภทขอ<br>หนังสือ | N 2015                                           | อง                                | จาก                                 | ถึง          |    | ลงวันที่                |      |
| รายละเอียด                    | nษ 1024/                                                | /1 นเ      | นังสือภายใน         | ส่งในสำคัญเงิเ                                   | แสด                               | กองส่งเสริม<br>วิศวกรรมเกษตร        | อธส. ผ่าน ก  | ค. | 2 ม.ค. 2551<br>08:33:31 |      |
| รายละเอียด                    | กษ 1024/                                                | ′2 นเ      | นังสือภายใน         | ส่งใบสำคัญเงิเ                                   | แสด                               | กองส่งเสริม<br>วิศวกรรมเกษตร        | อธส. ผ่าน กง | ค. | 2 ม.ค. 2551<br>08:37:52 |      |
| รายละเอียด                    | กษ 1011/                                                | ′2 и1      | นังสือภายใน         | ส่งใบสำคัญเงิเ<br>อภิชิต ตานะเศ<br>เลี้ยง 10,910 | แสดของนาย<br>เรษฐ ค่าเบี้ย<br>บาท | สำนักพัฒนา<br>คุณภาพสินค้า<br>เกษตร | ผอ.กค.       |    | 2 ม.ค. 2551<br>10:25:33 |      |
| รายละเอียด                    | nı <del>y</del> 1011/                                   | ′3 иı      | นังสือภายใน         | ส่งใบสำคัญเงิเ<br>ปรีชา สมบูรณ์                  | แสด นาย<br>ประเสริฐ               | สำนักพัฒนา<br>คุณภาพสินค้า<br>เกษตร | ผอ.กค.       |    | 3 ม.ค. 2550<br>10:01:02 |      |
| [ รอบอหเอียด ]                | ~. 1011                                                 |            | ·*·*~~··?··         | ส่งใบสำคัญเงิเ                                   | แสด นาย                           | สำนักพัฒนา<br>ริบด้า                |              |    | 3 ม.ค. 2550             | ]    |

# การดันนาโดงการระงุวันที่สร้างนนับสือ

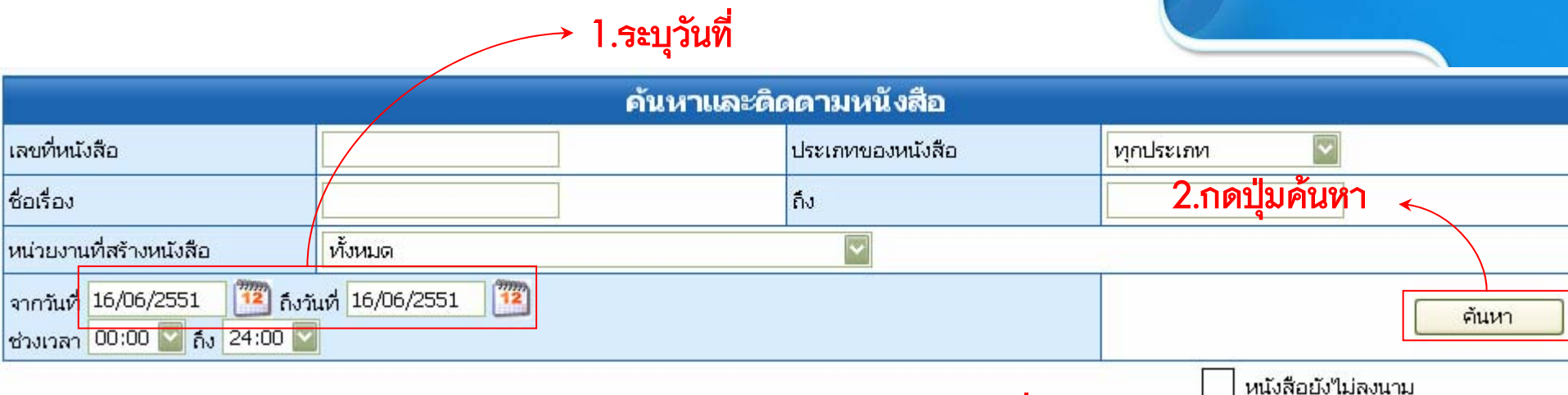

#### 3.ระบบจะแสดงหนังสือที่ค้นหา

หนังสือสงนาบแล้ว

| รายละเอียด | เลขที่หนังสือ | ประเภทของหนังสือ   | ชื่อเรื่อง                                                                                    | จาก                                                           | ถึง                                       | ลงวันที่                          |
|------------|---------------|--------------------|-----------------------------------------------------------------------------------------------|---------------------------------------------------------------|-------------------------------------------|-----------------------------------|
| รายละเอียด | nษ 1023/ว 13  | หนังสือเวียน(กอง)  | โครงการอบรม เรื่อง กฎหมาย<br>ข้อมูลข่าวสาร                                                    | กองนิติการ                                                    | สลคช กวพ สสจ กค<br>กพร กตน กกจ สพท<br>ศสท | 16 ນີ.ຍ. 2551<br>15:39:57         |
| รายละเอียด | 30/2551       | หนังสือคำสั่ง(กอง) | แต่งตั้งคณะกรรมการคัดเลือกเจ้า<br>หน้าที่ส่งเสริมการเกษตรด้านเคห<br>กิจเกษตรดีเด่น ประจำปี 51 | สำนักส่งเสริมและ<br>พัฒนาการเกษตรเขตที่<br>6 จังหวัดเชียงใหม่ | ผอ.สสบ.                                   | 16 ນີ.ຍ. 2551<br>11:49:45         |
| รายละเอียด | 31/2551       | หนังสือคำสั่ง(กอง) | การเลือกตั้งคณะกรรมการกลุ่มแม่<br>บ้านเกษตรกรระดับเขต ปี 51                                   | สำนักส่งเสริมและ<br>พัฒนาการเกษตรเขตที่<br>6 จังหวัดเชียงใหม่ | ผอ.สสบ.                                   | 16 ນີ.ຍ. 2551<br>11:57:46         |
| รายละเอียด | กษ 1022/ว 33  | หนังสือเวียน(กอง)  | ขอให้ส่งเงินค่าเช่าเวลาการให้<br>บริหารออกอากาศกระจายเสียง                                    | สถานีวิทยุกระจายเสียง<br>เพื่อการเกษตร                        | ผู้เช่าเวลาเอกชน รวม 4<br>ราย             | 16 ນີ.ຍ. 2551<br>16:20:02         |
| รายละเอียด | กษ 1024.3/49  | หนังสือภายใน       | ขอหราบแผนการดำเนินงาน                                                                         | กลุ่มวิศวกรรมการแปรรูป<br>และลอจิสติกส์                       | พอ.กวศ.                                   | 16 <b>ນິ</b> .ຍ. 2551<br>11:31:22 |

# การดันนาโดงการระบุประเภทนนับสือ

#### 1.เลือกประเภทหนังสือ ← 🔍

| ค้นหาและดิดตามหนังสือ                                                                                             |           |         |                      |                                                                                                    |                                                                  |                                               |                               |                          |   |
|----------------------------------------------------------------------------------------------------|-----------|---------|----------------------|----------------------------------------------------------------------------------------------------|------------------------------------------------------------------|-----------------------------------------------|-------------------------------|--------------------------|---|
| เลขที่หนังสือ                                                                                                    | [         |         |                      |                                                                                                    | ประเภทของ                                                        | หนังสือ                                       | หนังสือภายใน                  | •                        |   |
| ชื่อเรื่อง                                                                                                    | [         |         |                      |                                                                                                    | ถึง                                                              |                                               |                               |                          |   |
| หน่วยงานที่สร้างห                                                                                                 | นังสือ [  | ทั้งหมด |                      |                                                                                                    | ^                                                                | ~                                             |                               | 2.กดปุ่มค้นหา            | • |
| จากวันที่ 11 กังวันที่ 11 กังวันที่ 11 กังวันที่ 11 กังวันที่ 11 กังวันที่ 11 กังวันที่ 11 กังวันที่ 11 กังวันที่ |           |         |                      |                                                                                                    |                                                                  |                                               |                               |                          |   |
| 3.ระบบจะแสดงหนังสือที่ค้นหา <                                                                                     |           |         |                      |                                                                                                    |                                                                  | บไม่ลงนาม<br>ขนามแล้ว                         |                               |                          |   |
| รายละเอียด                                                                                                    | เลขที่หนั | มึงสือ  | ประเภทของ<br>หนังสือ | ชื่อเรื                                                                                              | รื่อง                                                            | จาก                                           | ถึง                           | ลงวันที่                 |   |
| รายละเอียด                                                                                                    | กษ 1024.4 | 4/1     | หนังสือภายใน         | ขออนุมัติดำเนิ<br>สภาพโรงเรือน<br>เพาะเลี้ยง                                                         | ็นการสำรวจ<br>เพันธุ์พืช                                         | กลุ่มวิศวกรรมโครง<br>สร้างพื้นฐานการ<br>เกษตร | )<br>ผอ.กวศ                   | 14 ส.ค. 2550<br>12:45:00 |   |
| รายละเอียด                                                                                                    | กษ 1007/1 | 1       | หนังสือภายใน         | ขอเปลี่ยนราย<br>ปีงบประมาณ 3                                                                         | การครุภัณฑ์<br>2551                                              | ศูนย์สารสนเทศ                                 | ผอ.กค.                        | 2 ม.ค. 2551<br>14:11:50  |   |
| รายละเอียด                                                                                                    | กษ 1010/1 | 1       | หนังสือภายใน         | แต่งตั้งคณะกรรมการ<br>โครงการสายใยรักแห่ง<br>ครอบครัวฯ ระดับจังหวัด                                  |                                                                  | สำนักพัฒนาเกษต<br>กร                          | <sup>ร</sup> อธส.             | 2 ม.ค. 2551<br>14:51:23  |   |
| รายละเอียด                                                                                                    | nษ 1003/1 | 1       | หนังสือภายใน         | ส่งสำเนาหนังส์<br>งานจ้างที่ปรึกเ<br>พัฒนาแปรรูปเ<br>ประดับแห้งทา<br>จังหวัดแม่ฮ่อง<br>3 และงวดที่ 4 | ร้อส่งมอบ<br>ษาโครงการ<br>ฟิร์นและไม้<br>งการเกษตร<br>สอน งวดที่ | กองคลัง                                       | อธิบดีกรมส่งเสริม<br>การเกษตร | 2 ມ.ຄ. 2551<br>15:09:11  |   |

จากการดำเนินการ จะบอกว่าในแต่ละขั้นตอนส่งหนังสือถึงหน่วยงานไหน วันที่และเวลาไหน เช่น หนังสือที่ กษ 1007/545 จากหน่วยงานศูนย์สารสนเทศ ส่งให้ ฝบร.กพฉ. วันที่ 9 มิ.ย.2551 เวลา 11.38.17 น. ฝบร.กพฉ. รับวันที่ 9 มิ.ย.2551 เวลา 14.29.25 น. ฝบร.กพฉ. ส่งหนังสือต่อ ฝบร.กค. และขณะนี้ หนังสือกำลังดำเนินการอยู่ที่ฝ่ายตรวจสอบ เป็นต้น

## การติดตามสถานะนนับสือ (ต่อ)

#### รายละเอียดหนังสือ

| เลขที่หนังสือ | กษ 1007/545                                                      | ลงวันที่                     | 9 ມີ.ຍ. 2551 11:37:29 |  |  |  |
|---------------|------------------------------------------------------------------|------------------------------|-----------------------|--|--|--|
| ชั้นความลับ   | ทั่วไป                                                           | ชั้นความเร็ว                 | ทั่วไป                |  |  |  |
| ชื่อเรื่อง    | งังใบสำคัญเงินสด ค่าปฏิบัติงานนอกเวลาราชการ เป็นเงิน 11, 400 บาท |                              |                       |  |  |  |
| เรียน         | ผู้อำนวยการกองคลัง ผ่าน กพฉ.                                     | ผู้อำนวยการกองคลัง ผ่าน กพฉ. |                       |  |  |  |
| รายละเอียด    |                                                                  |                              |                       |  |  |  |
| หมายเหตุ      |                                                                  |                              |                       |  |  |  |
| เอกสารแนบ     |                                                                  |                              |                       |  |  |  |

#### การดำเนินการ

| 📑 ศูนย์สารสนเทศ ส่งต่อ ฝบร. กพฉ. |                       |           |                       |  |  |  |  |
|----------------------------------|-----------------------|-----------|-----------------------|--|--|--|--|
| วันที่ส่ง                        | 9 ນີ.ຍ. 2551 11:38:17 | วันที่รับ | 9 ນີ.ຍ. 2551 14:29:25 |  |  |  |  |

| 📄 ฝุ่มร. กพุณ. ส่งต่อ ฝุ่มร. กค. |                        |           |                        |  |  |  |  |  |
|----------------------------------|------------------------|-----------|------------------------|--|--|--|--|--|
| วันที่ส่ง                        | 12 มิ.ย. 2551 13:25:21 | วันที่รับ | 13 ມີ.ຍ. 2551 09:09:36 |  |  |  |  |  |

| 📄 ฝบร. กค. ส่งต่อ ฝ่า | ยตรวจสอบ               |           |  |
|-----------------------|------------------------|-----------|--|
| วันที่ส่ง             | 13 ມີ.ຍ. 2551 09:10:00 | วันที่รับ |  |

Copyright©2005 - Department of Agricultural Extension - All Right Reserved.

### สีแสดบสถานะขอบนนับสือ แบ่งเป็น 2 ลักษณะ

### สีข้อความ สีแดง แสดงว่าหนังสือฉบับนั้นมีชั้นความเร็ว (ด่วน ด่วนมาก ด่วนที่สุด)

หนังสือยังไม่ลงนาม

หนังสือลงนามแล้ว

| รายละเอียด | เลขที่หนังสือ | ประเภทของหนังสือ | ชื่อเรื่อง                                                         | จาก                                   | ถึง            | ลงวันที่                 |
|------------|---------------|------------------|--------------------------------------------------------------------|---------------------------------------|----------------|--------------------------|
| รายละเอียด | กษ 1012/1282  | หนังสือภายใน     | สถานการณ์สับปะรถ                                                   | สำนักส่งเสริมและจัดการ<br>สินค้าเกษตร | อธส.           | 22 พ.ศ. 2551<br>14:15:54 |
| รายละเอียด | nษ 1012/1283  | หนังสือภายใน     | ขออนุมัติจัดทำโครงการ"2<br>ทศวรรษยางพาราภาคตะวันออก<br>เฉียงเหนือ" | สำนักส่งเสริมและจัดการ<br>สินค้าเกษตร | อธส. ผ่าน กผง. | 22 พ.ศ. 2551<br>14:59:51 |
| รายละเอียด | กษ 1012/1286  | หนังสือภายใน     | ขอเลื่อนการประชุมคณะกรรมการ<br>กล้วยไม้แห่งชาติ ครั้งที่ 1/2551    | สำนักส่งเสริมและจัดการ<br>สินค้าเกษตร | อธส.           | 23 พ.ศ. 2551<br>09:13:15 |
| รายละเอียด | กษ 1012/1287  | หนังสือภายใน     | ขอเลื่อนประชุมคณะกรรมการ<br>กล้วยไม้แห่งชาติ ครั้งที่ 1/2551       | สำนักส่งเสริมและจัดการ<br>สินค้าเกษตร | อธส.           | 23 พ.ศ. 2551<br>09:15:28 |
|            |               |                  |                                                                    |                                       |                |                          |

2.กล่องแสดงข้อความ สีฟ้า หมายถึง มีการลงนามหนังสือแล้ว